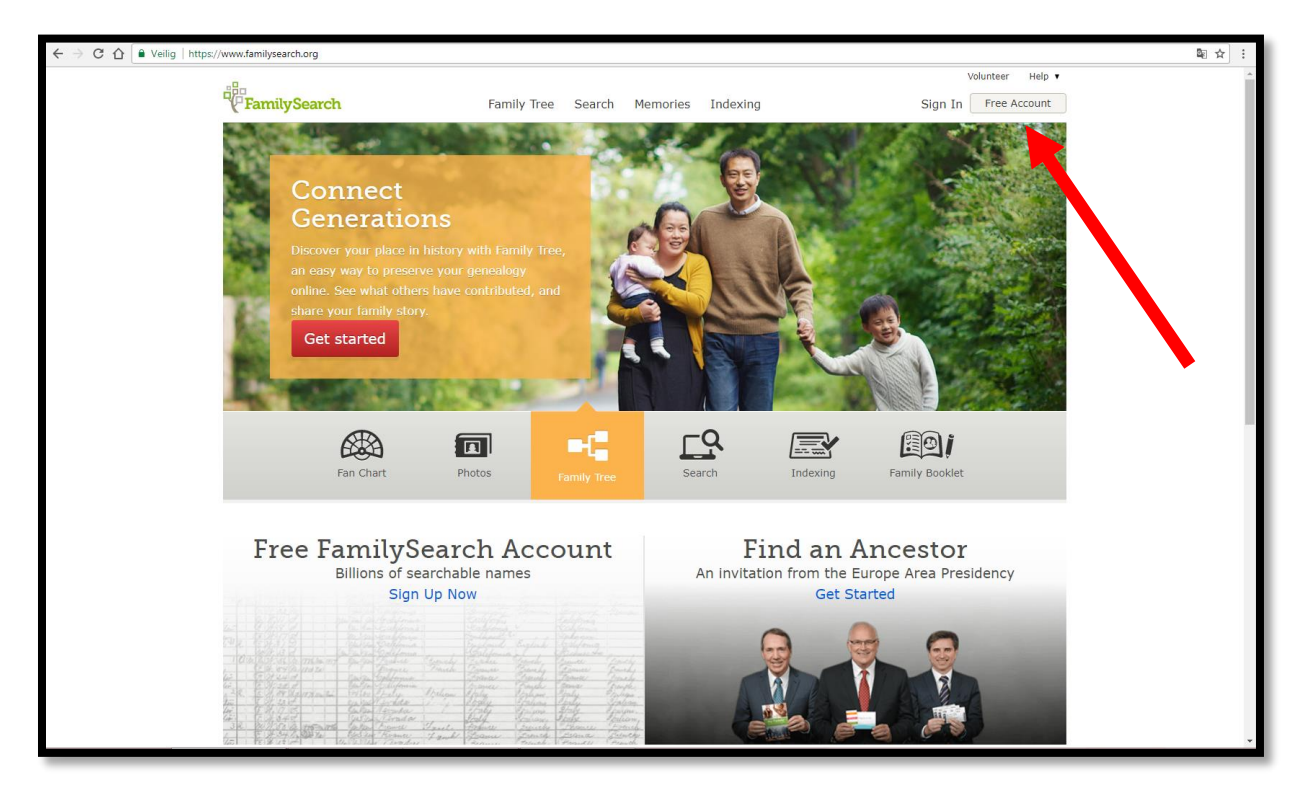

Ga naar https://www.familysearch.org/ en klik op 'Free Account'.

Vul je naam in, kies een gebruikersnaam en een paswoord. Klik daarna op 'Ingelogd blijven'.

| $\leftrightarrow$ $\rightarrow$ X $\triangle$ $\blacksquare$ Veilig   https://www.familysea | arch.org/register/1                                                                             |                                                              |                                              |                          |                                                                 |                  | ☆ : |
|---------------------------------------------------------------------------------------------|-------------------------------------------------------------------------------------------------|--------------------------------------------------------------|----------------------------------------------|--------------------------|-----------------------------------------------------------------|------------------|-----|
|                                                                                             |                                                                                                 |                                                              |                                              |                          |                                                                 | Volunteer Help 🔻 |     |
| <sup>□</sup> [ <sup>□</sup> Famil                                                           | lySearch                                                                                        | Family Tree Sear                                             | ch Memories                                  | Indexing                 | Sign In                                                         | Free Account     |     |
|                                                                                             |                                                                                                 | Vertel ons w                                                 | at meer ove                                  | er uzelf                 |                                                                 |                  |     |
|                                                                                             | _                                                                                               | 0                                                            | 2                                            | 3                        |                                                                 |                  |     |
|                                                                                             |                                                                                                 | Acco                                                         | untgegevens                                  |                          |                                                                 |                  |     |
|                                                                                             |                                                                                                 | Voornaam                                                     | Achternaam                                   |                          |                                                                 |                  |     |
|                                                                                             |                                                                                                 |                                                              |                                              |                          | Gebruik een van de suggestie                                    | is of            |     |
|                                                                                             | -                                                                                               | Gebruikersnaam                                               |                                              |                          | maak zelf een unieke naam a<br>die uit een combinatie van let   | an<br>ters       |     |
|                                                                                             |                                                                                                 |                                                              |                                              |                          | en cijfers bestaat. Gebruik ge<br>spaties.                      | en               |     |
|                                                                                             |                                                                                                 | Wachtwoord                                                   |                                              |                          |                                                                 |                  |     |
|                                                                                             |                                                                                                 |                                                              |                                              | 1                        | Ten minste acht tekens uit ee<br>willekeurige combinatie van le | n<br>etters      |     |
|                                                                                             |                                                                                                 |                                                              | Wacht                                        | woord tonen              | en cijfers. Gebruik geen spati                                  | es.              |     |
|                                                                                             |                                                                                                 | Weshbussed becebing                                          |                                              |                          |                                                                 |                  |     |
|                                                                                             |                                                                                                 | wachtwoord bevesugen                                         |                                              |                          |                                                                 |                  |     |
|                                                                                             |                                                                                                 |                                                              |                                              |                          |                                                                 |                  |     |
|                                                                                             |                                                                                                 | Ing                                                          | elogd blijven                                |                          |                                                                 |                  |     |
|                                                                                             |                                                                                                 |                                                              |                                              |                          |                                                                 |                  |     |
|                                                                                             |                                                                                                 |                                                              |                                              |                          |                                                                 |                  |     |
|                                                                                             |                                                                                                 |                                                              |                                              |                          |                                                                 |                  |     |
|                                                                                             |                                                                                                 |                                                              |                                              |                          |                                                                 |                  |     |
|                                                                                             |                                                                                                 |                                                              |                                              |                          |                                                                 |                  |     |
|                                                                                             | About Blog Feedback Site Ma                                                                     | n Ann Gallery Cor                                            | kie Voorkeursinste                           | lingen 🙆                 | Nederlands                                                      |                  |     |
|                                                                                             | About blog reedback Site Ma                                                                     | p App Gallery Coc                                            | kie voorkeursinste                           | inigen @                 | Nederlands                                                      |                  |     |
|                                                                                             | FamilySearch Rights and Use Information (Upo<br>© 2018 by Intellectual Reserve, Inc. All rights | dated 2/3/2015)   Privacy Po<br>reserved. A service provided | icy (Updated 3/18/20<br>by The Church of Jes | 14)<br>us Christ of Latt | er-day Saints                                                   |                  |     |
| Wachten op conductor.clicktale.net                                                          |                                                                                                 |                                                              |                                              |                          |                                                                 |                  |     |

| Vul je mailadres in, je zal op dit mailadres een e-mail ontvangen om je registratie te voltooien. Klik | ( |
|----------------------------------------------------------------------------------------------------|---|
| daarna op 'Ingelogd blijven'.                                                                          |   |

| $\leftarrow$ $\rightarrow$ X $\triangle$ $\blacksquare$ Veilig   https://www.familysearch. | .org/register/2                                     |                                                                 |                                                                             | 아 ☆ : |
|--------------------------------------------------------------------------------------------|-----------------------------------------------------|-----------------------------------------------------------------|-----------------------------------------------------------------------------|-------|
|                                                                                            |                                                     |                                                                 | Volunteer Help 🔻                                                            |       |
| FamilyS                                                                                    | Search                                              | Family Tree Search Memories Indexing                            | Sign In Free Account                                                        | ]     |
|                                                                                            |                                                     | Vertel ons wat meer over uzelf                                  |                                                                             |       |
|                                                                                            |                                                     | 1 2 3<br>Herstelopties                                          |                                                                             |       |
|                                                                                            |                                                     | E-mailadres                                                     |                                                                             |       |
|                                                                                            |                                                     |                                                                 | Voer een e-mailadres in voor het<br>ophalen van uw gebruikersnaam of        |       |
|                                                                                            |                                                     | OF                                                              | wachtwoord.                                                                 |       |
|                                                                                            |                                                     | Mobiel nummer                                                   |                                                                             |       |
|                                                                                            |                                                     | -                                                               | Voer een mobiel telefoonnummer<br>in waarop u een sms kunt<br>physikersnaam |       |
|                                                                                            |                                                     | Terug Ingelogd blijven                                          | of wachtwoord op te halen.                                                  |       |
|                                                                                            |                                                     |                                                                 |                                                                             |       |
|                                                                                            |                                                     |                                                                 |                                                                             |       |
|                                                                                            |                                                     |                                                                 |                                                                             |       |
|                                                                                            |                                                     |                                                                 |                                                                             |       |
|                                                                                            |                                                     |                                                                 |                                                                             |       |
|                                                                                            |                                                     |                                                                 |                                                                             |       |
|                                                                                            |                                                     |                                                                 |                                                                             |       |
|                                                                                            |                                                     |                                                                 |                                                                             |       |
| А                                                                                          | About Blog Feedback Site Map                        | App Gallery Cookie Voorkeursinstellingen 🔇                      | Nederlands                                                                  |       |
| E.                                                                                         | amilySearch Rights and Use Information (Update      | d 2/3/2015)   Privacy Policy (Updated 3/18/2014)                | or day Sainte                                                               |       |
| Wachten op www.familysearch.org                                                            | y 2010 by Intellectual Reserve, Inc. All rights res | erved, a service provided by the Church of Jesus Christ of Eato | er-uay Sants                                                                |       |

Vul alle gegevens in, vink aan dat je instemt met de informatie over rechten en gebruik en klik 'Een account aanmaken'.

| $\leftrightarrow$ X $\triangle$ Veilig   https:// | www.familysearch.org/register/3 |                                                                          |                                                    |                                            |                         |                                                                                                  |                      | • ☆ : |
|---------------------------------------------------|---------------------------------|--------------------------------------------------------------------------|----------------------------------------------------|--------------------------------------------|-------------------------|--------------------------------------------------------------------------------------------------|----------------------|-------|
|                                                   | FamilySearch                    | Family Tree                                                              | Search                                             | Memories                                   | Indexing                | Sign In                                                                                          | Volunteer Help •     |       |
|                                                   |                                 | Vertel or                                                                | ıs wat n                                           | neer ov                                    | er uzelf                |                                                                                                  |                      |       |
|                                                   |                                 | 0—                                                                       | 2                                                  |                                            | -3                      |                                                                                                  |                      |       |
|                                                   |                                 | Per<br>Contactnaam (Iec<br>LotteVerhaeg<br>Suggesties:<br>VLotte         | soonlijke<br>dereen kan dit<br>he<br>VerhaegheLo   | e gegever<br>zien) – Wat is<br>otte LVerha | lS<br>dit?<br>•<br>eghe | Gebruik een van de suggestie<br>maak zelf een unieke naam a<br>die uit letters en/of cijfers bes | s of<br>an<br>itaat. |       |
|                                                   |                                 | Man V<br>Land                                                            | rouw                                               |                                            |                         |                                                                                                  |                      |       |
|                                                   |                                 | Geboortedatum                                                            | Maand                                              | <b>,</b> 1                                 | var v                   |                                                                                                  |                      |       |
|                                                   |                                 | Bent u lid van De<br>der Laatste Dager<br>Ja Nee                         | Kerk van Jezu:                                     | s Christus van                             | de Heiligen             |                                                                                                  |                      |       |
|                                                   |                                 | <b>th</b> / <b>n</b><br>Gelieve de letter                                | <b>S</b><br>s uit deze afbe                        | eelding in te vo                           | eren.                   |                                                                                                  |                      |       |
| Wachten op www.familysearch.org                   |                                 | <ul> <li>Ik stem in me<br/>(bijgewerkt 3/<br/>(bijgewerkt 18)</li> </ul> | t de Informatie<br>2/2015) en he<br>3/3/2014) gele | e over rechten<br>Ib het Privacyt<br>Izen. | en gebruik<br>eleid     |                                                                                                  |                      |       |

Klik op 'Goed, ik ben klaar'.

| $\leftrightarrow$ $\rightarrow$ X $\triangle$<br>$\blacksquare$ Veilig   https://www.familysearch.org/register/3 |                                                                                                    | 야 ☆ : |
|----------------------------------------------------------------------------------------------------|----------------------------------------------------------------------------------------------------|-------|
|                                                                                                    |                                                                                                    |       |
|                                                                                                    | U bent bijna klaar                                                                                                    |       |
|                                                                                                    | Vergeet niet om uw e-mail voor het ophalen van<br>accounttoegangsgegevens te activeren                                                                                                    |       |
|                                                                                                    | Kijk uw e-mail na en klik op de link om te bevestigen dat dit uw e-<br>mailadres is. Doe dit binnen 48 uur, anders is uw e-mail niet te<br>gebruiken voor het ophalen van accounttoegangsgegevens. |       |
|                                                                                                    | Goed, ik ben klaar.                                                                                                    |       |
|                                                                                                    | Bent u lid van De Kerk van Jezus Christus van de Heiligen<br>der Laatste Gagen?<br>Jo Nee                                                                                                    |       |
|                                                                                                    | th/nS S                                                                                                    |       |
|                                                                                                    | Gelieve de letters uit deze afbeelding in te voeren.                                                                                                    |       |
|                                                                                                    | triins                                                                                                    |       |
|                                                                                                    | Terug Een account aanmaken                                                                                                    |       |
| About Blog Feedback                                                                                              | c Site Map App Gallery Cookie Voorkeursinstellingen 🚯 Nederlands                                                                                                    |       |
| FamilySearch Rights and Use Int<br>© 2018 by Intellectual Reserve,<br>Wachten op www.familysearch.org            | formation (Updated 27/2015)   Privacy Policy (Updated 3/18/2014)<br>Inc. All rights reserved. A service provided by The Church of Jesus Christ of Latter-day Saints                                |       |

Open de e-mail die je ontvangt van FamilySearch.org en klik op 'Registratie voltooien'.

| OPSTELLEN                                | Gelieve de registratie van uw FamilySearch-account te voltooien 😐 📧                                                                                                    | 0.0                            |
|------------------------------------------|----------------------------------------------------------------------------------------------------|--------------------------------|
| Inbox (419)<br>Met ster<br>Belangrik     | aan mij 🕤                                                                                                    | 10:00 (1 minuut geleden) 📩 🖌 🔻 |
| Verzonden berichten<br>Concepten (22)    | (FamilySearch                                                                                                    |                                |
| ➤ Categorieën                            |                                                                                                    |                                |
| Reizen<br>Meer <del>v</del>              | Gelieve de registratie van uw FamilySearch-<br>account te voltooien                                                                                                    |                                |
| Nele - +                                 | Als u hieronder op <b>Registratie voltooien</b> klikt, wordt uw account geactie and en is uw e-<br>mailadres beschikbaar als hersteloptie.<br>Registratie voltooien                                                                                                    |                                |
| Geen Hangouts-contacten<br>Mensen zoeken | Als de bovenstaande link niet werkt, kopieert en plakt u de onderstaande url in een nieuw<br>browservenster.<br>https://www.lds.org/ws/emailws/v1.0/Services/rest/verification/verifyEmail?params=<br>7dYvK3sK32Q1XGNRFbAEADAc1VCOe4GUPOJAFd4h7kwyUJWG07DOShpeQg<br>G017Dco%2BCh1j0a0122a1x93g%e3BX015f2VM9&2Fb403eswxukHTInFkZ%<br>2FtnxNxOSGsLzec7XS%2F6YhwAOSTceAsPI8cg8HauKuVsTg%<br>2FtpjQySEpm920gdf2YQNptIVOvZ8PF8dESMkg4UBAh9230NBuGeYkCOB%<br>2FHpiQySE2BDA7vdig068ZA0H{32b1FjWsR6O5J<br>WOKPQX0Rz1s9EAajfthnJBwNDxFeoTJdB25qteen0y2RTj5XcnwS7YcX6a3V<br>SLOCMuMF7N6n%2Fv%2BQ57jfr2%2Bex%2FTdkq9EsB2ql9LrFiZsytL1VudMHr<br>zWY2111vp12b%2F7w8dE3Ca4CloAsYYOc%2F6KL7kH4% |                                |
| • • ·                                    | 2BtE2A4W1h45EaL0Edl6mk09aJzIIfLpxHxsKoqPFI9r2G8CeLaokRPr48IH                                                                                                    |                                |

Als de registratie voltooid is, kan je inloggen op <u>https://www.familysearch.org/</u>

| ← → C ☆ Peilig https://search.arch.be/nl/         |                                                                                                    | ☆ ::                                 |
|---------------------------------------------------|----------------------------------------------------------------------------------------------------|--------------------------------------|
| NL FR DE EN                                       |                                                                                                    | 😰 Een vraag of een probleem melden 🔺 |
| Het Rijf<br>Zoe<br>Vul onze enquête ins           | ssarchief in België<br>ken in het Rijksarchief in België<br>Thuispagina Archieven Archiefvormers Personen Bibliothesk Thema's                                                                                                    |                                      |
| Zoekterm                                          | Zoeken in het Rijksarchief in België                                                                                                    |                                      |
| Zoeken                                            | UPDATE 2018: Belgische parochieregisters en registers van de burgerlijke stand online!                                                                                                    |                                      |
| Gebruikersnaam                                    | De website van het Rijksarchief maakt meer dan 23 miljoen pagina's genealogische bronnen (parochieregisters en burgerlijke<br>stand) toegankelijk.                                                                                                    |                                      |
| Gebruikersnaam<br>Wachtwoord                      | Miljoenen akten gratis in uw woonkamer toegankelijk. 27.803 parochieregisters (inclusief tafels), die in de verschillende depots<br>van het Rijksarchief bewaard worden, zijn raadpleegbaar, naast aanvuilingen ter beschikking gesteld door andere<br>archiefdinenter | Q                                    |
| Onthoud mij Inloggen                              | De digitaliseing van de register van de burgerlijke stand is nog niet afgerond. Naarmate de digitale beelden ververkt zijn,<br>worden ze aan de website toegevoegd. Waar tiengaanlijkse tafels beschikbaar zijn, werden ook deze ngescand.                             | 6                                    |
| Wachtwoord vergeten?     Gabruikersnaam vergeten? | Consultatie is gratis, maar wie toegang wil krijgen tot de beelden moet wel over een login en wachtwoord beschikken,<br>dit kan op de website aangemaakt worden.                                                                                                    | 8                                    |
| - Registreer                                      | Overzicht parochieregisters Overzicht registers burgerlijke stand                                                                                                    | E                                    |
| http://www.arch.be<br>De archiefbewaarplaatsen    | Collectie kadasterplannen en .documenten online!<br>Vanaf nu kan u via de zoekrobot 'archieven' zowel de 23.423 digitale beelden van primitieve kadasterplannen raadpiegen als de                                                                                      | H                                    |
|                                                   | 61:50 digitale beelden van de eerder opgestelde 'processen-verbaal van afpaling' die de gemeentegrenzen vastleggen. Deze<br>scans zijn afkomstig van de Federale Overheidsdienst Financien en kunnen via de volgende rechtstreekse links geraadpleegd<br>worden:       | Ð                                    |
|                                                   | Primitieve kadasterplannen<br>Processen-verbaal van afpaling                                                                                                    |                                      |
|                                                   | Consultatile is gratis, maar wie toegang wil krijgen tot de beelden moet wel over een login en wachtwoord beschikken, dit kan op<br>de webste aangemaakt worden.                                                                                                    | ţŷł                                  |
|                                                   | Bekijk ons kadasterfilmpje!                                                                                                    |                                      |
|                                                   | Instructiefilmpje over de zoekrobotten van het Rijksarchief online!                                                                                                    |                                      |
|                                                   | Het Rijksarchief bewaart meer dan 315 kilometer archief. Jaarlijks komt daar, na selectie, meer dan 10 km bij. Hoe begint u te<br>zoeken in deze onvoorstelbare berg informatie? Hét werkinstrument om u op weg te helpen is de zoekwebsite. In deze                   | vrijdag 23 maart 2018                |

Ga naar <u>https://search.arch.be/nl/</u> en klik op 'Registreer'.

Vul alle gegevens in en klik op 'Registreren'.

| ← → C ☆ 🕒 Veilig   https://search.arch.be/nl/inloggen/registratie |                                                                                                    | ☆ :                              |
|-------------------------------------------------------------------|----------------------------------------------------------------------------------------------------|----------------------------------|
| NL FR DE EN                                                       |                                                                                                    | Een vraag of een probleem melden |
| Het I<br>R<br>Vul onze enquête in»                                | tijksarchief in Belgie<br>egistratie<br>Thuispagina Archieven Archiefvormers Persone Bibliotheek Thema's |                                  |
| http://www.arch.be                                                | Registratie                                                                                              |                                  |
| De archietbewaarplaatsen                                          | * Verplicht veld                                                                                         |                                  |
|                                                                   | Naam *                                                                                                   |                                  |
|                                                                   | Gebruikersnaam *                                                                                         |                                  |
|                                                                   | Wachtwoord *                                                                                             |                                  |
|                                                                   | Bevestig wachtwoord *                                                                                    |                                  |
|                                                                   | E-mailadres *                                                                                            |                                  |
|                                                                   | Bevestig e-mailadres *                                                                                   |                                  |
|                                                                   | Registreren Annuleren                                                                                    |                                  |
|                                                                   |                                                                                                    |                                  |

Je krijgt een e-mail van het Rijksarchief om je registratie verder te voltooien. Klik op de link die doorgestuurd wordt.

| Inbox (420)<br>Met ster<br>Belangrijk<br>Verzonden berichten<br>Concepten (22)<br>• Categorieten<br>Privé<br>Reizen<br>Meer • | Zoeken in het Rijksarchief in Belgie <info@search.arch.be>         an mili □         Hallo Lotto Vorhweghe.         Bedant voor uv registratie op Zoeken in het Rijksarchief in Belgie. Uw account is aangemaakt en dient geachveerd te worden voor u kunt inloggen.<br/>Om we account activeren klik uog onderstaande link d'u kopieert daze in <i>uw torowar.</i><br/>http://kearch.arch.ben/inloggen op <a href="http://search.arch.be/">http://search.arch.be/</a>SZ23/3/1969/178/54804biffeee1         Na activerie en of noggen op <a href="http://search.arch.be/">http://search.arch.be/</a>met de volgende gebruikersnaam en het wachtwoord dat u heeft ingevuld tijdens de registratie:<br/>Gebruiker una , LotteV         Klik her voor beantwoorden of doorsturen</info@search.arch.be> | 1024 (8 minuten geleden) ☆ 👞 🔹             |
|----------------------------------------------------------------------------------------------------|----------------------------------------------------------------------------------------------------|--------------------------------------------|
| Geen Hangouts-contacten                                                                                                    | B (41%) van 16 GB gebruikt                                                                                                    | Laatste accountactiviteit 1 minuut geleden |
| Mansen zoakan                                                                                                    | Ø                                                                                                    | Betalats                                   |

Vul je gegevens nogmaals in en klik op 'Inloggen'.

| C 👌 C 🛆 A Veilig https://search.arch.be/nl/mloggen                               | ☆ :                              |
|----------------------------------------------------------------------------------|----------------------------------|
| NL FR DE EN                                                                      | Een vraag of een probleem melden |
| Het Rijksarchief in België           Inloggen           Vul onze enquéte inv     |                                  |
| http://www.arch.be<br>De.archietbewaarplaatsen                                   |                                  |
| Infoquen                                                                         |                                  |
| Om begang te krijgen tot het besloten deel van deze website dient u in te loggen |                                  |
| Gebruikersnaam *                                                                 |                                  |
| Wachtwoord*                                                                      |                                  |
| onhoud mi                                                                        |                                  |
| Inloggen                                                                         |                                  |
| Wachtwoord vergeten?                                                             |                                  |
| Genutarian Vergeen /     Genutarian Vergeen /     Genutarian Vergeen account?    |                                  |
|                                                                                  |                                  |
|                                                                                  |                                  |
|                                                                                  |                                  |
|                                                                                  |                                  |
|                                                                                  |                                  |
|                                                                                  |                                  |
|                                                                                  |                                  |
|                                                                                  |                                  |
|                                                                                  |                                  |
|                                                                                  |                                  |

| ← → C △ P Veilg https://search.arch.be/nl/mloggen/bewetk-profile                                                                                                    | ☞☆ :                             |
|----------------------------------------------------------------------------------------------------|----------------------------------|
|                                                                                                    | Een vraag of een probleem melden |
| Het Rijksarchief in Belgie<br>Bewerk profiel<br>Vul onze enquête ins<br>Thuispagina Archieven Archiefvormers Personen Bibliomerk nema's                                                                                                    |                                  |
| http://www.arch.be     De archiefbewaarplaatsen       De archiefbewaarplaatsen     Verh.eeghe       Gebruikersnaam *     Wimd       Wimd     Wimd                                                                                                    |                                  |
| Bevertig wachtwoord (optionesi) E-malades * ieporverbeeld@gmail.com E-evertig e-malades * ieporverbeeld@gmail.com E-evertig e-malades * ieporverbeeld@gmail.com U-optivalernana der et - zin verplicht in k vulien U-optivalernana der et - zin verplicht in k vulien U-optivalernana der et - zin verplicht in k vulien U-optivalernana der uw wachtwoord to de verein inder u. dit wit aanpassen. |                                  |
| Verstuar Annuleren                                                                                                    |                                  |
|                                                                                                    |                                  |

Klik op 'Verstuur'. Vanaf nu kan je inloggen op <u>https://search.arch.be/nl/</u>.